## বাংলাদেশ শিক্ষাতথ্য ও পরিসংখ্যান ব্যুরো (ব্যানবেইস)

শিক্ষা প্রতিষ্ঠান বার্ষিক জরিপ (Education Institution Annual Survey) ২০২০ এর তথ্যছক পূরণ নির্দেশিকা

- ১। প্রথমে কম্পিউটারের Browser (Mozilla Firefox, Google Chrome, Internet Explorer) এ প্রবেশ করুন।
- ২। ব্রাউজারে <u>www.banbeis.gov.bd</u> Website এ প্রবেশ করুন।
- ৩। আপনার সামনে বাংলাদেশ শিক্ষাতথ্য ও পরিসংখ্যান ব্যুরো (ব্যানবেইস) এর মূল পৃষ্ঠা প্রদর্শিত হবে।
- ৪। এবার নিমের ছবির নির্দেশনা অনুযায়ী মেনুবার থেকে **শিক্ষা জরিপ ২০২০** মেনুর সার্ভার/বিকল্প সার্ভারের মাধ্যমে প্রবেশ করুন। উল্লেখ্য সার্ভারের মাধ্যমে log in এ সমস্যা হলে বিকল্প সার্ভারের মাধ্যমে প্রবেশ করুন।

| 🐟 বাংলাদেশ জ্বাৰ্তীয় তথ্য<br>বাতায়ন |                    |                   |                    |                                          |            |          | Searc                                     | h English |
|---------------------------------------|--------------------|-------------------|--------------------|------------------------------------------|------------|----------|-------------------------------------------|-----------|
| UITRCE Training (1)                   |                    |                   |                    | 101                                      |            |          |                                           |           |
| A                                     |                    |                   |                    |                                          |            | T INNE - |                                           |           |
| ি 🕞 বা                                | লোদেশ শিক্ষা       | তথা ও পা          | রসংখ্যা            | ন ব্যৱেট                                 | ব্যানবেই   | স)       |                                           |           |
| Same Fr                               |                    |                   | 0010010            | C. C. C. C. C. C. C. C. C. C. C. C. C. C |            |          | N. S. S. S. S. S. S. S. S. S. S. S. S. S. |           |
|                                       | A.                 |                   | Chaoloi            | 1000                                     |            |          |                                           |           |
| 🗥 আমাদের সম্পর্কিত                    | শিক্ষা জরিপ ২০২০   | অনলাইন EIIN       | UITRCE             | ডাটা ও রিপোর্ট                           | হ্ম গবেষণা | গ্যালারি | IEIMS                                     | PDS       |
| জরিপ ফরম স্টুডেন্ট                    | কেবিনেট ইনহাউজ প্র | শিক্ষণ শিক্ষাক্ষে | ত্রে যুগান্তকারী ট | ইন্নয়ন যোগা                             | যাগ মতামত  |          |                                           |           |

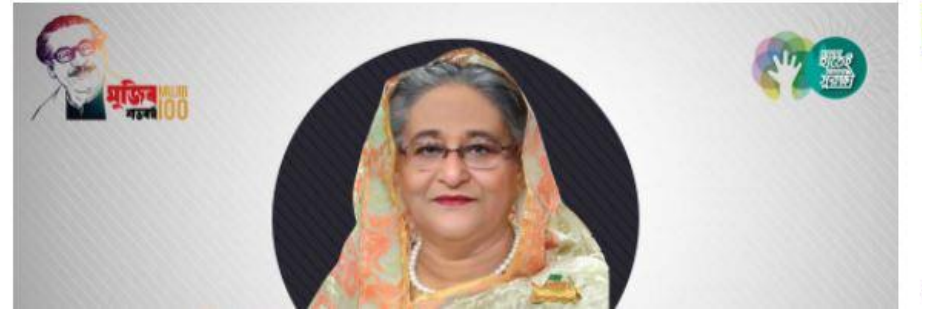

৫। সার্ভার/বিকল্প সার্ভারে ক্লিক করার পর নিমের মত Sign in Page প্রদর্শিত হবে। এখানে **\*ইআইআইএন** বক্স এ আপনার প্রতিষ্ঠানের EIIN নম্বর লিখুন এবং \***পাসওয়ার্ড** বক্সে 532688 লিখুন এবং সাইন ইন Click করুন।

| English<br>বাংলা পড়তে সমস্যা হলে ফণ্ট সংযোজন করন্দ | সণ্যজাওস্থা বাংলাদেশ সরকার<br>দিচ্চা মন্থ্রণালয়<br>বাংলাদেশ শিক্ষাতথ্য ও গরিসংখ্যাল ব্যুরো(ব্যালবেইস)<br>সমস.babeis.gov.bd                       | Wednesday, June 05, 2013 |
|-----------------------------------------------------|----------------------------------------------------------------------------------------------------|--------------------------|
| • ই আই আই এন                                        | রেজিন্টার্ড হলে সাইল ইন করুল<br>/ ইউজার আইচি :<br>• গাসওয়ার্ড :<br>আইফ লৈ শাহলুল<br>রেজিন্টার্ড বল ? যোগুন্থেপল করুল।<br>গাসওয়ার্ড ভূলে গেছেল ? |                          |

৬। সফলভাবে লগইন হলে তথ্য ছকের মূল পৃষ্ঠা আসবে। আপনি সঠিকভাবে আপনার প্রতিষ্ঠানে প্রবেশ করেছেন কি না তা নিশ্চিত হওয়ার জন্য নিম্নের ছবির মত উপরের ডান কোণায় প্রদর্শিত প্রতিষ্ঠানের নামের সাথে আপনার প্রতিষ্ঠানের নাম মিলিয়ে নিন।

| Monday, O | October 05, 202 |                                                               | Welcome | TOWAKUL COLLEGE |
|-----------|-----------------|---------------------------------------------------------------|---------|-----------------|
| Home      | Sign out        |                                                               |         |                 |
|           |                 | শিক্ষা জরিপ ২০২০ এর তথ্যছক পূরণ করার জন্য এখানে ক্লিক<br>করুন |         |                 |

- ৭। এবার 'শিক্ষা জরিপ ২০২০ এর তথ্যছক পূরণ' অংশে Click করুন।
- ৮। তথ্যছক পূরণের নির্দেশিকা/জরিপ ফরম ডাউনলোডের জন্য নির্ধারিত অপশনে Click করুন।
- ৯। আপনার প্রতিষ্ঠানের অনেক তথ্য পূরণকৃত দেখাবে। এক্ষেত্রে পূরণকৃত তথ্যের কোন পরিবর্তন প্রয়োজন হলে পরিবর্তন করুন। এছাড়া কিছু তথ্য খালি বা ফাঁকা দেখবেন, ফাঁকা অংশগুলো যথাযথভাবে পূরণ করুন। বিভাগ, জেলা, উপজেলা/থানা, ইউনিয়ন/ওয়ার্ড, মৌজা এবং পোস্ট অফিসের ঘর ফাঁকা থাকলে পরবর্তী ধাপে প্রবেশ করতে পারবেন না।
- ১০। প্রথম Page এ প্রযোজ্য তথ্যসমূহ Update করা সম্পন্ন হলে ফরমের নীচের দিকে প্রদর্শিত Save And Go Forward বাটন এ Click করুন। Click এর পূর্বে সকল তথ্য সঠিকভাবে দেয়া হয়েছে কি না নিশ্চিত হউন। অসম্পূর্ণ বা আংশিক তথ্য কোন ক্রমেই গ্রহণযোগ্য হবে না। ভুল তথ্য প্রদান করলে প্রতিষ্ঠান ক্ষতিগ্রস্ত হতে পারে।
- ১১। তথ্য সংরক্ষণের জন্য ব্রাউজার আপনার কাছ থেকে অনুমতি গ্রহণের জন্য নিম্নের মত কনফার্মেশন ডায়ালগ বক্স প্রদর্শন করবে।তথ্য সংশোধনের প্রয়োজন হলে Cancel বাটনে ক্লিক করুন। সঠিক হলে <sup>০৫</sup> বাটনে ক্লিক করুন।

| Continue ortipeccos enziel           Parama di richi e razi           Parama di richi e razi           Parazi                                                                                                    |                             |                                       |                                |                                         |                                                         |                                         |                  |           | Car      | ncel        |             |
|----------------------------------------------------------------------------------------------------|-----------------------------|---------------------------------------|--------------------------------|-----------------------------------------|---------------------------------------------------------|-----------------------------------------|------------------|-----------|----------|-------------|-------------|
| যিয়া বিদ্যা বিদ্যা বিদ                                                         | September 27, 2018          |                                       | Onl                            | ine ত<br>গ্ৰহজাজ<br>শিষ্ণ<br>মহা ভগ্য ও | হালেন্স<br>রা বাংলাদেশ<br>না মন্ত্রণালম<br>প্রানাংশ্যাল | র ন্য<br><sub>ত্রকার</sub><br>ব্যব্যোগে | মুনা<br>আলবেউস্ক | elcome BA | NARIMUL  | TILATERAL   | HIGH S      |
| য<br>য<br>য<br>য<br>য<br>য<br>য<br>য<br>য<br>য<br>য<br>য<br>য<br>য                                                                                                    | Sign out                    |                                       |                                |                                         |                                                         |                                         |                  |           |          |             |             |
| ষ্ট্ৰন সম্পাৰিত ভখা থৰ - 2018<br>ক. সাধায়ন ভখা<br>বিষয় ৰোৰ্ড কৰ্তৃক প্ৰভিষ্ঠানের কোন্ড 9676<br>কারিগরি শিক্ষা বোর্ড কর্তৃক প্রভিষ্ঠানের কোন্ড 9676<br>ডেনেক, নাখরে এমনিও কোন্ড<br>উপবৃত্তি কোন্ড 1070500<br>১. ১ প্রতিষ্ঠানের বাদ জেনুমতি-পিরি দির অবুযায়ী)<br>লাম ভামনা চাদের নাম জেনুমতি-পিরি দির অবুযায়ী<br>লাম ভামনা চাদের নাম জেনুমতি-পিরি দির অবুয়ায়ী<br>সাম বিছান DHARA<br>খালা PONGIBARI<br>বিছান DHARA<br>খালা PONGIBARI<br>বিছান DHARA<br>আজ মিন্ডবাদ তেগান্টের নিও রোন্ড জেন্দ্র<br>বিছান বিছান তাগানির নাম কেন্দ্র বিছিন্ন নাম কেন্দ্র<br>আজ মিন্ডবাদ কেন্দ্র বিছান বির্বাহ করেন্দ্র<br>আজ মেন্দ্র বিষয়ে মেন্দ্র বির্বাহ সমন্দ্র বির্বাহ বিদ্যান বির্বাহ বির্বাহ বির | স ২য় পাত্রা প              | ০য় শাভা ০থ শাভা                      | ৫ম পাক্তা                      | ৬ষ্ঠ পাত্রা                             | ৭ল পাত্রা ৬                                             | ম পাত্রা                                | ৯ম গাত্রা        | २०म नाजा  | ४४म माऊा | মেয় পাত্তা | 20101-01-01 |
| ইআইআইএন 111226                                                                                                    |                             |                                       |                                | স্কুল সম্পৰি<br>ক.                      | কত তথ্য দ্বক<br>. সাধাৰণ তথ                             | - 2018<br>17                            |                  |           |          |             |             |
| মারিশ্বি শিক্ষা বোর্ড কোন্ড         মুবের রমণিও কোন্ড         2000081301           তেরুর, শাখার রমণিও কোন্ড         তেরুর, ব্যাখার রমণিও কোন্ড         তেরুর, ব্যাখার রমণিও কোন্ড           উপবৃত্তি কোন্ড         1070500         বিশ্রম শাখার রমণিও কোন্ড         তেরুর, ব্যাখার রমণিও কোন্ড           ১.১ র্রিউর্চালের লাম (অবুমজি/দীর্ষুটি শত্র অবুযায়ী)         লাম         লাম         ক্রিরানা           বিশ্রাদা সেন্দ্র নির্দ্ধ ও রোন্ড         তের্গা MUNSHIGANU         শ           বিশ্রাদা সেন্দ্র নির্দ্ধ ও রোন্ড         (জারা MASAIL BANARI         শ           ত্রিরাদা         শ উউরিরন HASAIL রেন্দ্র (জার্ড)         শ           রোন্ট নের্হ নর ও রোন্ড         (পার অরিস HASAIL)         কার্ড)           রাম:ব্যেরিশ নে ও রোন্ড         (সাবার্দ্দ ও রোন্ড)         ক্রের্জন           ত্রাদ্য ব্যেরি নে ও রোন্ড         (সাবার্দ্দ তির্বের সার ক্রের্ড)         ক্রের্জন           ত্রাদ্য বির্দ্ধ বির্বাদ্য বির্দ্ধ বির্বাদ্য বির্দ্ধ বির্বাদ্য বির্বাদ্য বির্বাদ্য বির্বাদ্য বির্দ্ধ বির্বাদ্য বির্বাদ্য                                                                                                    |                             | ইআইআইএল 11                            | 11236                          |                                         | শিক্ষা স                                                | वार्छ कड़                               | ৰ্হক প্ৰতিষ্ঠাৰ্ | লর কোড    | 3678     |             |             |
| ভেন্ন, শাশ্যর প্রশীনিও কোড । এসেওত ।<br>উপরৃত্তি কোড । 1070500<br>>. ১ প্রতিষ্ঠানের নাম (মনুমুরিউ/মীর্কৃতি শত্র অনুযায়ী)<br>নাম (মনুমরি: এনাম মের্না মেনার মেনার মেন                                               | কারিগরি দি                  | শক্ষা ৰোৰ্ড কোড                       |                                |                                         | <b>ক্লুলের এমশিও কোন্ড</b> 2906081301                   |                                         |                  |           |          |             |             |
|                                                                                                    | ডোক, শাথা                   | র এমগিও কোড                           | 70500                          |                                         | বিএম শাথার এমপিও কোড                                    |                                         |                  |           |          |             |             |
|                                                                                                    | ১.১ প্রতিষ্ঠারে             | লর লাম (অলুমতি/র্ব<br>নাম (অলুমতি/র্ব | ীকৃতি শত্র অনু<br>৬ মারন ৪০০০০ | (या.मी)                                 |                                                         |                                         |                  |           |          |             |             |
| বিত্তাল DHARA • (তলা MUNSHIGAN) •<br>ব্যালা TONOIBARI • ইউনিরন HASAIL BANARI •<br>(মীজা HASAIL • (পাষ্ট অফিস HASAIL (কাড)<br>রামংহোতিং নং ও রোড দেবন<br>বিয়াল টিবনির্বা বির্বাগির সির্বাগির সির্বাজ বির্বাগির সির্বার বির্বাগির সির্বাগির সের্বাগির সির্বাগির সের্বাগির সেরে সেরের সেরে সেরের সেরে সেরের সেরের                                             | ১.২ ঠিকালা                  |                                       |                                |                                         |                                                         |                                         |                  |           |          |             |             |
|                                                                                                    | বিভাগ                       | DHAKA                                 |                                | •                                       | জেল                                                     |                                         | SHIGANJ          |           | •        |             |             |
| (মীজা HASAIL ▼ (পাষ্ট আইম HASAIL কোড<br>রামাংহাস্টিং দং ও রোড ⊶েরম<br>কোল                                                                                                    | থান।<br>উপজেলা              | TONGIBARI                             |                                | •                                       | ইউলিয়া                                                 | HAS                                     | AIL BANARI       |           | •        |             |             |
| রাম(হার্শ্টিয় মং ও রোড                                                                                                    | সৌজা                        | HASAIL                                |                                | •                                       | পোষ্ট আফি                                               | HAS                                     | AIL              | কে        | ড        |             |             |
| কেনে (মাধাইন 01714634007<br>কায়ার ই.মেইন bamarinihs@yahoo.com<br>ওবেবসাইট                                                                                                    | গ্রাম/হোন্ডিং ন             | নংও রোড 🖂 🗠 🗛 🗛 🗛                     |                                |                                         |                                                         |                                         |                  |           |          |             |             |
| য্ব্যায় ই.(মইশ bamarimiths@yahoo.com<br>ওব্যেবসাইট                                                                                                    | (ফাল                        |                                       |                                |                                         | মোবাইন                                                  | T 0171                                  | 4634807          |           |          |             |             |
|                                                                                                    | - ফ্যাক্স<br>- প্রবার সাইটি |                                       |                                |                                         | ই-সেইন                                                  | T bama                                  | arimlhs@yah      | ioo.com   |          |             |             |
| आजिय सरभए विद्याप्त्री अस्तर्भवन्त्र ? त्रबतः                                                                                                    | জাজীয় সং                   | ।<br>দদ নির্বাচনী এলাকা 🔓             |                                |                                         | নামন                                                    | T                                       |                  |           |          |             |             |

| Sub Shelic মা নেকদৰ্গ উপাদেন নিৰ্দেশ ৰোগা যোগ মাৰৰ মাৰ বিষয় সন্দ নাৰ্থ কৰে বিষয় সন্দ নাৰ্থ মাৰ মাৰ বিষয় সন্দ নাৰ মাৰ মাৰ বিষয় সন্দ নাৰ মাৰ মাৰ মাৰ মাৰ মাৰ মাৰ মাৰ মাৰ মাৰ ম                                                                                                    |                                                                                                   |                                                      |
|----------------------------------------------------------------------------------------------------|---------------------------------------------------------------------------------------------------|------------------------------------------------------|
| La अगमतिक উউনিটের সাংশ বেখাযোগ ব্যবস্থার ধরন                                                                                                    | ১৪ স্নাততালাচর লেকচবতা প্রশাসালক হডালচ ডস(জলা স                                                   | 거나려 ·                                                |
| ১৬ নিকটবর্তী প্রশাসনিক ইউনিটের যুদ্ধর প্রদা করা হয় বি ? লা ঁ<br>১৭ প্রতিষ্ঠানাটভে ইংরেজি ভাসলৈ শিক্ষা প্রদান করা হয় হ কি ? লা ঁ<br>১৬ নিকটবর্তী অনুরূপ শিক্ষা প্রতিধনের যুদ্ধর ০০ কি:মি:<br>১৯ ভবন শির্ফট আবে কি ? নিশ্চি হ ক<br>১৯ ৬ দের প্রতিষ্ঠান বার্টো অবদে সি ? ঁ<br>১৯ ৬ দের প্রতিষ্ঠান বার্টো অবদে সি সেরকারী প্রেইমারী মুদ্ ঁ<br>ডে কি?<br>২১ প্রতিষ্ঠানের ক্যামণাসে কোন সরকারী বেসরকারী প্রইমারী মুদ্ ঁ<br>ডে কি?<br>২১ প্রতিষ্ঠানের লৈরা এলাকায় ? বি সের<br>১.২৩ প্রতিষ্ঠানটি লোন এলাকায় ? বি সের<br>১.২৩.৬ কমিটিরে মোর লোকা প্রাক্ষা ? বি সি হ কার্ম বি শাব্য সংখ্যা<br>১.২৪.৬ কমিটিরে নাের এলাকায় ? বি সের্ফার্টি শক্তে তার্টি শক্তের বি হা লা বা কলে<br>বি প্রত ক্ষারি বি শাবে বি না বা লাকা হ বি বি বি বি বা থাকলে<br>১.২৫.২ মানেজিন কার্মির কর্তি বি বি বি বা আনেেন । ও সিদ্ধান্ত হ বি হি<br>১.২৬.২ মানেজিন কার্মিটির সভাবে কি বি বি বা আনেেন । ও সিদ্ধান্ত হ বি হি<br>১.২৬.২ মানেরিন কার্মির সভাবে হা হ বেবেং? ৫ টি<br>১.২৬.২ মানেরিন কার্মির কর্তান্য হ বেবেং? ৫ টি<br>১.২৬.২ মানেরিন কার্মির বি বি বি বা আনেেনে। ও সিদ্ধান্ত হ তি<br>১.২৬.২ মানেরে কি বি বব আনেচনা ও সিদ্ধান্ত হ তি<br>১.২৬.২ মানে বি কি বি বব আনেচনা ও সিদ্ধান্ত হ তি<br>১.২৬.২ মাটে কি বি বব আনেচনা ও সিদ্ধান্ত হ তে বি হা হ কর্তার বি বি বা আকরে বি বা আর বি বা<br>১.২৬.২ মানেরে কি বি বব আনেচনা ও সিদ্ধান্ত হ তি<br>১.২৬.২ মানেরে কি বি বব বা আনেচনা ও সিদ্ধান্ত হ তি<br>১.২৬.২ মাটির সভাবে কি বি বব বা আনে হা হে কেং ে লাটি<br>১.২৬.২ মাটির সভাবে কি বি বব বা আনেচনা ও সিদ্ধান্ত হু বি হ বে হা তি<br>১.২৬.২ মাটের সভাবে বি কি বিব বা আনে হা বি রি বি হা তা তে হা হে হে হা হা হা হা বে হা হা বি হা হা হা হা হা হা হা হা হা হা হা হা হা                                                                                                    | .১৫ প্রশাসনিক ইউনিটের সাথে যোগাযোগ ব্যবস্থার ধরন                                                  | ▼                                                    |
| ১৭ প্ৰতিষ্ঠানটিছে ইংগ্ৰেডি ভাসলৈ শিক্ষা প্ৰদান কৰা হয় কি ? লা •<br>১৮ নিকচৰাতী অনুদ্ৰপ শিক্ষা প্ৰতিষ্ঠানেন দুদ্ৰহ ০০ কি:মি:<br>১৯ ভবন শিকট আৰে হি ? নিশ্চি কা<br>২০.৯ প্ৰতিষ্ঠানের কায়সাগে কোন সরকারী বেসরকারী প্রইমারী স্কুশ •<br>২০.৬ প্রতিষ্ঠানের কায়সাগে কোন সরকারী বেসরকারী প্রইমারী স্কুশ •<br>২৮ প্রতিষ্ঠানের কায়সাগে কোন সরকারী বেসরকারী প্রইমারী স্কুশ •<br>২৮ প্রতিষ্ঠানের কায়সাগে কোন সরকারী বেসরকারী প্রইমারী স্কুশ •<br>২৮ প্রতিষ্ঠানের কায়সাগে কোন সরকারী বেসরকারী প্রইমারী স্কুশ •<br>২৮ প্রতিষ্ঠানের কায়সাগে কোন সরকারী বেসরকারী প্রইমারী স্কুশ •<br>২৮ প্রতিষ্ঠানটি কোন প্রদাক্রায় বে •<br>২৮ প্রতিষ্ঠানটি কোন প্রদাক্রায় বে •<br>২৮ প্রতিষ্ঠানটি কোন প্রদাক্রায় বিশ্ব বিশ্ব কার্ম দি শেব দেশের কার্ম বিদ্বা ভা<br>১৮ ৪০.২ কার্মিটি মাননে কার্মিটি মাকদেশ দি সি কে কার্মিটি না থাকদেশ<br>বিসাভ কর্মিটিন না থান দেশ<br>হি জার্ক করিটিনে জার্মিটে কভ ওলো সভা হবেছে? ৩ টি<br>১৮ ৫৫.২ নাডালিজ কর্মিটির কভা হে বেছে? ৩ টি<br>১৮ ৫৬.২ মণ্ডলে কি বিশ্ব আলোচনা ও সিদ্ধান্ত বৃহীত হয়<br>১৮ ৬০.২ ১০১৮ সানে পিটি এর কন্ডওলো সভা হবেছে? ৩ টি<br>১৮ ৬০.২ ১০১৮ সানে পিটি এর কন্ডওলো সভা হবেছে? ৩ টি<br>১৮ ৬০.২ ১০১৮ সানে সানে কি বিশ্ব আলোচনা ও সিদ্ধান্ত বৃহীত হয়<br>১৮ ৬০.২ ১০১৮ সানে বি বিশ্ব আলোচনা ও সিদ্ধান্ত বৃহীত হয়<br>১৮ ৬০.২ ১০১৮ সানে কে বি বিশ্ব আলোচনা ও সিদ্ধান্ত বৃহীত হয়<br>১৮ ৬০.২ ১০১৮ সানে বি কি বিশ্ব আলোচনা ও সিদ্ধান্ত বৃহীত হয়<br>১৮ ৬০.২ মন্ডানে কি বিশ্ব আলোচন বি কি বিশ্ব আলোচন ড বিদ্ধান্ত বৃহীত হয়                                                                                                    | ১৬ নিকটবর্তী প্রশাসনিক ইউনিটের দূরত্ব 06 বি                                                       | <b>के</b> :मि:                                       |
| ১৮ বিকটবাৰ্তী অবনুসপ শিক্ষা গ্ৰন্তি থাকে বিষয় হাজিউলেন বুদুন্ন ত লি:মি:<br>১০ ডবন শবিদ্র আছে কি ? ি সিউ হন<br>২০.৯ মৃশ্র প্রতিষ্ঠান ব্যাজীত অন্যর শাখা আছে কি ?<br>২০.৯ মৃশ্র প্রতিষ্ঠানে ব্যায়াপাদে কোন সরকারী গ্রেইমারী স্কুশ<br>২৯ প্রতিষ্ঠানের ব্যায়াপাদে কোন সরকারী গ্রেইমারী স্কুশ<br>২৯ প্রতিষ্ঠানের বিয়াপে কোন সরকারী গ্রেইমারী স্কুশ<br>২৯ প্রতিষ্ঠানের বিয়াপ কোন সরকারী গ্রেইমারী স্কুশ<br>২৯ প্রতিষ্ঠানের বিয়াপ বাদ্ধান<br>২৯ প্রতিষ্ঠানের বিয়াপ বাদ্ধান<br>২৯ প্রতিষ্ঠানের বিয়াপ বাদ্ধান<br>২০.৯ মৃশ্র প্রতি বাদ্ধান<br>২৯ প্রতিষ্ঠানের বিয়া ব্যাকিলে<br>২০.৯ মৃশ্র বাদ্ধান<br>২০.৯ কানিটির স্যানেন্ডিন<br>২০.৯ কানিটির স্যানেন্ডিন<br>২০.৯ কানিটির স্যানেন্ডিন<br>২০.৯ কানিটির স্যানেন্ডিন<br>২০.৯ কানিটির স্যানেন্ডিন কানিটির কর্ম ব্যায় বাদ্ধান<br>বিগজ কানিটির দেয়াদ বেশ বঙ্গ্রার জারিখ<br>১৯ বেশ্র কান্দের জারিখ<br>১০.৫৫.২ ম্যানেন্ডিন কানিটির কড গ্রেলা মৃদ্র বুর্যান্ড বুর্যার বাদ্ধিন<br>১৯ মেন্দ্র কি বিষয় আলোচনা ও সিদ্ধান্ত গুর্যাত হয়<br>১০.২৬.১ ২০১৬ স্টান্টে বিরা আন্দেন্দ্র বুর্যাত হায় বিয়েল্য<br>১০.২৬.২ মিটিএ সভায়ে কি বিষয় আলোচনা ও সিদ্ধান্ত গুর্যাত হয়<br>১০.২৬.২ মিটিএ সভায়ে কি কি বিষয় আলোচনা ও সিদ্ধান্ত গুর্যাত হা<br>১০.২৬.২ মিটিএ সভায়ে কি কি বিষয় আলোচনা ব্যা করে<br>১০.২৬.২ মিটিএ সভায়ে কি কি বিষয় আলোচনা ব্যায়েলে<br>১০.২৬.২ মিটিএ সভায়ে কি কি বিষয় আলোচনা ব্যায়েল<br>১০.২৬.২ মেন্টের মন্দ্র বির্যা ব্যায়েলের<br>১০.২৬.২ মেন্টের মন্দ্র বির্যান্ত ব্যায় ব্যাযান্টের ব্যায় ব্যাযান্ট ব্যাযা ব্যাযা ব্যাযা<br>১০.২৬.২ মেন্টের মন্দ্র ব্যাযান্টনের ব্যাযান্টনের ব্যাযান্টনা ব্যাযা ব্যাযা | ১৭ প্রভিষ্ঠানটিভে ইংরেজি ডার্সনে শিক্ষা প্রদান করা হয় কি                                         | र? ना ▼                                              |
| ১৯ ভবদ শিষ্ট আছে কি ?                                                                                                    | .১৮ নিকটবর্তী অনূরুপ শিক্ষা প্রতিষ্ঠানের দূরত্ব ০০                                                | কি:মি:                                               |
| ২০.২ দুণ প্ৰতিষ্ঠান নাৰ্ঘটি আনায় শাশন আছে কি? • ১.২০.২ উত্তন হাঁ হলে শাখা সংখ্যা<br>২০.৬ প্ৰতিষ্ঠানের কায়মণ্যে কোন সরকারী/বেসরকারী প্রইমারী স্কুশ •<br>ছে কি?<br>২১ প্রতিষ্ঠানাট কোন প্রকারী/বেসরকারী প্রইমারী স্কুশ •<br>২১ প্রতিষ্ঠানাট কোন প্রশাকর আছে কি? • • • • • • • • • • • • • • • • • • •                                                                                                    | .১৯ ডবল শিষ্কট্ আছে কি ? 🛛 নির্দিষ্ট ক: 🔻                                                         |                                                      |
| ২০ - ৬ গ্রন্ডিউলের কায়মণদে কোন সরকারী গ্রহিমারী স্থুন •<br>দে কি?<br>২১ রিউউলের বহার বি বাং কি?<br>১.২৩ রিউউলেটি কোন এনকার ?<br>১.২৩ রিউউলেটি কোন এনকার ?<br>১.২৩ রিটিউলেটি কোন এনকার ?<br>১.২৩.১ কামিটির ম্যানেজিন নামিটি মা কানেলে<br>১.২০.১ ২০.১ ৬ সালে ম্যানেজিন কমিটির কন্ত ওলো সভা হয়েছে?<br>১.২৫.২ ম্যানেজিন কমিটির কন্ত ওলো সভা হয়েছে?<br>১.২৩.২ ম্যানেজিন কমিটির কন্ত ওলো সভা হয়েছে?<br>১.২৩.২ ম্যানেজিন কমিটির কন্ত ওলো সভা হয়েছে?<br>১.২৩.২ ম্যানেজিন কমিটির কন্ত হেলেে?<br>১.২৩.২ ম্যানেজিন ক্রির বান্দ বান্দ হা হা হয়েছে?<br>১.২৬.২ ম্যানেজিন ক্রির বান্দ বান্দ হা হা হয়েছে?<br>১.২৬.২ ম্যানেজিন ক্রির বান্দ হা হা হয়েছে?<br>১.২৬.২ ম্যানেজিন ক্রির বান্দ হা হা হা হা হা হা হা হা হা হা হা হা হা                                                                                                    | .২০.১ মূল প্ৰতিষ্ঠান ব্যতীত অন্যৱ শাখা আছে কি? 📃                                                  | <ul> <li>১.২০.২ উত্তর হাঁ হলে শাখা সংখ্যা</li> </ul> |
| হে কি?<br>->> গ্ৰন্থিটন গ্ৰমান<br>->> গ্ৰন্থিটন গ্ৰমান<br>->>>>>>>>>>>>>>>>>>>>>>>>>>>>>>>>>>>>                                                                                                    | .২০.৩ প্রতিষ্ঠানের ক্যামপাসে কোন সরকারী/বেসরকারী প্র                                              | গইমারী স্কূল 🔹                                       |
| ২১ প্রতিষ্ঠান প্রশান<br>২১ প্রতিষ্ঠানটি কোন এশ কায় যে বি<br>১.২৩ ১ কানিটিক্ল মানেজি বি এম কি বি বি বি বা মানেলেন কি বি বি বা মানেলেন কি বি বা মানেলেন কি বি বা মানেলেনে কি বা মানেলেনে কি বা মানেলেনে কি বা মানেলেনে কি বা মানেলেনে কি বা মানেলেনে কি বা মানেলেনে কি বা মানেলেনে কি বা মানেলেনে কি বা মানেলেনে কি বা মানেলেনে কি বা মানেলেনে কি বা মানেলেনে কি বা মানেলেনে কি বা মানেলেনে কি বা মানেলেনেন কি বা মানেলেনেন কি বা মানেলেনেন কি বা মানেলেনেন কি বা মানেলেনেন কি বা মানেলেনেনেনেনেনেনেনেনেনেনেনেনেনেনেনেনেনেন                                                                                                    | াছে কি?                                                                                           |                                                      |
|                                                                                                    | .২১ প্রতিষ্ঠান প্রধান 🔹                                                                           |                                                      |
| ১.২৩ প্রতিষ্ঠানটি কোন এলাকায় ?         দেশের কার্মিটি শাংলেজে           ১.২৪.১ কার্মিটিরা ম্যানেতিদ         ১.২৪.৬ কার্মিটি গেকারে           ১.২৪.১ কার্মিটি গা গেব         ১.২৪.৬ কার্মিটি গা গেব           ১.২৪.২ কার্মিটি গা গেব         ১.২৪.৬ কার্মিটি গা গেব           অনুমোদনের জার্মি 27/06/2016         ১.২৪.৬ কার্মিটি গা গেব হওয়ার জারিখ           ১.২৫.১ ২০১৬ সালে ম্যানেতিদ কার্মিটির কড গেনা সভা হয়েছে?         টি           ১.২৫.২ ম্যানেতিদ কার্মিটির কড গেনা সভা হয়েছে?         ৪.           ১.২৬.১ ২০১৬ সালে মিটির সভাগে কি বিষয় আলোচনা ও সিদ্ধান্ত গৃহীত হয়         ৪.           ১.২৬.২ মিটিএ সভায় কি কি বিষয় আলোচনা ও সিদ্ধান্ত গৃহীত হয়         ৪.           ১.২৬.২ মেটে মতায় কি কি বিষয় আলোচনা ও সিদ্ধান্ত গৃহীত হয়         ৪.           ১.২৬.২ মেটে মতায় কি কি বিষয় আলোচনা হা মেছে?         টি           ১.২৬.২ মেটে মতায় কি কি বিষয় আলোচনা হা মেছে?         ৫.           ১.২৬.২ মটি মতায় কি কি বিষয় আলোচনা হা মেছে?         ৫.           ১.২৬.২ মেটে মতায় কি কি বিষয় আলোচন হা মেছে?         ৫.           ১.২৬.২ মেটে মতায় কি কি বিষয় আলোচন হা মেছে?         ৫.           ১.২৬.২ মেটে মতায় কি কি বিষয় আলোচন হা মেছে?         ৫.           ১.২৬.২ মেটে মতান কি কি বিষয় আলোচন হা মেছে?         ৫.           ১.২৬.২ মেটে মতানে মেজে?         ৪.                                                                                                    | ২১ প্রতিষ্ঠানে নিরাগত্তা রক্ষী আছে কি?                                                            | ▼                                                    |
| দুশ কমিটি শংক্রান্ত      ১.২৪.১ কমিটির ম্যানেজিং     রারন     রারন     রুপ্র ব্যাদিনে ডারিখ     রেসের     রার্থার ব্যাদেনে ডারিখ     রেসের কমিটির সহারে চারিখ     রেসের কমিটির সহারে চারিখ     ১.২৫.২ ম্যানেজিং কমিটির কড গ্রন্যে সহা হয়েছে? ে টি     ১.২৫.২ ম্যানেজিং কমিটির কড গ্রন্যে চারা হয়েছে? ে টি     ১.২৫.২ ম্যানেজিং কমিটির কড গ্রন্যে চারা হয়েছে? ে টি     ১.২৬.২ ম্যানেজিং কমিটির কড গ্রন্যে ব্যাদেনে ড সিদ্ধান্ত গৃহীত হয়     ১.২৬.২ ম্যানেজিং কমিটির কড গ্রন্যে স্বাদেনে ড সিদ্ধান্ত গৃহীত হয়     ১.২৬.২ ম্যানেজিং কমিটির কড গ্রন্যে স্বাদেনে ড সিদ্ধান্ত গৃহীত হয়     ১.২৬.২ ম্যানেজিং কমিটির কড গ্রন্যে স্বাদেনে ড সিদ্ধান্ত গৃহীত হয়     ১.২৬.২ ম্যানেজিং কমিটির কড গ্রন্যে স্বাদেনে ড সিদ্ধান্ত গৃহীত হয়     ১.২৬.২ ম্যাটের সভায়ে কি বিরব্ধ আলোচনা ও সিদ্ধান্ত গৃহীত হয়     ১.২৬.২ ম্যাটের সভায়ে কি বিরব্ধ আলোচনা ও সিদ্ধান্ত গৃহীত হয়     ১.২৬.২ ম্যাটের স্বাদেনে ড বি সিদ্ধান্ত গৃহীত হয়     ১.২৬.২ ম্যাটের স্বাদেনে ড বি সিদ্ধান্ত গৃহীত হয়     ১.২৬.২ ম্যাটের স্বাদেনে ড বি স্বান্ত গৃহীত হয়     ১.২৬.২ ম্যাটের স্বাদেনে ড বি স্বিধ আলোচনা ও সিদ্ধান্ত গৃহীত হয়                                                                                                    | ১.২৩ প্রতিষ্ঠানটি কোন এলাকাম ?                                                                    | AL T                                                 |
| ১.২৪.১ কমিটির ম্যানেজিং     ১.২৪.৬ কমিটিডে মোট সণস্য সংখ্যা       ধরন     দুরুষ ০     মহিশা ০       অবুমোদনের ভারিখ     27/06/2016     বিগত কমিটির শেষা দশ হওমার ভারিখ       অবুমোদনের ভারিখ     25/07/2018     বিগত কমিটির মেয়াদ শেষ হওমার ভারিখ       ১.২৪.২ কার্টার্লর জরিখ     25/07/2018     বিগত কমিটির মেয়াদ শেষ হওমার ভারিখ       ১.২৫.১ ২০১৬ সালে ম্যানেজিং কমিটির কড গুলো সভা হয়েছে?     ি     ৪.       ১.২৬.১ ২০১৬ সালে পিটিএ প্রর কডগ্রেলাচনা ও সিদ্ধান্ত গৃহীত হব     ১.২৬.১ ২০১৬ সালে পিটিএ সর কডগ্রেলাচনা হয় হেছে?     ১.       ১.২৬.১ ২০১৬ সালে পিটিএ সর কডগ্রেলাচনা হয় হেছে?     ১.     ৪.       ১.২৬.১ ২০১৬ সালে পিটিএ প্রর কডগ্রেলাচনা হ সিদ্ধান্ত গৃহীত হব     ১.     ৪.       ১.২৬.১ ২০১৬ সালে কি বিরষ্য আলোচনা ও সিদ্ধান্ত গৃহীত হব     ৪.     ৪.       ১.২৬.১ ২০১৬ সালে কি বিরষ্য আলোচনা ও সিদ্ধান্ত গৃহীত হব     ৪.     ৪.       ১.২৬.১ ২০১৬ সালে কি বিরষ্য আলোচনা ও সিদ্ধান্ত গৃহীত হব     ৪.     ৪.                                                                                                    |                                                                                                   | -স্কল কমিটি সংক্রার                                  |
|                                                                                                    | ১১০১ কমিটিৰ মাদ্যক্তি                                                                             |                                                      |
|                                                                                                    | হাতে হা কালাচন কালেনি ব                                                                           | 3.40.0 41410(0 (410 / 1/1) / (4))                    |
| ১.২৪.২ কাৰিটি খা বহল         ১.২৪.৪ কাৰিটি খা থাকলে           অনুমোদনের জানিধ         27/06/2016           মেয়াদ উঠীলের জানিখ         শৈগত কানিটির সম্বাদ শেষ ২৬মার জানিখ           ১.২৫.১ ২০১৮ সালে মানেজিন কানিটির কড গুলো সভা হয়েছে?         ি জি কানিটির সম্বাদ শেষ ২৬মার জানিখ           ১.২৫.২ ম্যানেজিন কানিটির কড গুলো সভা হয়েছে?         ি জি কানিটির সম্বাদ শেষ ২৬মার জানিখ           ১.২৬.১ ২০১৮ সালে মানেজন কানিটির কড গুলো সভা হয়েছে?         ৩.           ১.২৬.১ ২০১৮ সালে মিটিএ বন কডগুলো সভা হয়েছে?         ৩.           ১.২৬.১ শিটিএ সভার কি বিষয় আলোচনা ও সিদ্ধান্ত গৃহীত হয়         ৩.           ১.২৬.১ শিটিএ সভার কি বিষয় আলোচন হ বিদ্ধান্ত গুরিত হয়         ৩.           ১.২৬.১ শিটিএ সভার কি বিষয় আলোচন হ বেছে?         ৩.           ১.২৬.১ শিটিএ সভার কি বিষয় আলোচন হ বেছে?         ৩.           ১.         ২.         ৩.           ১.         ২.         ৩.                                                                                                    |                                                                                                   | পুরুষ 9 মাইলা 3                                      |
| বিগড কমিটির সেয়াদ শেষ ২ওয়ার ভারিথ     বিগড কমিটির সেয়াদ শেষ ২ওয়ার ভারিথ     বিগড কমিটির সেয়াদ শেষ ২ওয়ার ভারিথ     বিগড কমিটির সেয়াদ শেষ ২ওয়ার ভারিথ     বিগড কমিটির সেয়াদ শেষ ২৬য়ার ভারিথ     বিগড কমিটির সেয়াদ শেষ ২৬য়ার ভারিথ     বিগড কমিটির সেয়াদ শেষ ২৬য়ার ভারিথ     বিগড কমিটির সেয়াদ শেষ ২৬য়ার ভারিথ     বিগড কমিটির সেয়াদ শেষ ২৬য়ার ভারিথ     বিগড কমিটির সেয়াদ শেষ ২৬য়ার ভারিথ     বিগড কমিটির সেয়াদ শেষ ২৬য়ার ভারিথ     বিগড কমিটির সেয়াদ শেষ ২৬য়ার ভারিথ     বিগড কমিটির সেয়াদ শেষ ২৬য়ার ভারিথ     বিগড কমিটির সেয়াদ শেষ ২৬য়ার ভারিথ     বিগড কমিটির সেয়াদ শেষ ২৬য়ার ভারিও হব     বিগড কমিটের সেয়াদ শেষ ২৬য়ার ভারিথ     বিগড কমিটের সেয়াদ শেষ ২৬য়ার ভারিও হব     বিগড কমিটের সেয়াদ শেষ ২৬য়ার বিগে বিগ্র সেয়াদ শেষ ২৬য়ার ভারিও হব     বিগড কমিটের সেয়াদ শিটিও হব     বিগড কমিটের সেয়াদ শির্ষিৎ ব্যাভা হবেছে?     বিগড কমিটের সেয়াদ শির্ষিৎ ব্যাভা হবেছে?     বিগড কমিটের সেয়াদ শির্ষিৎ ব্যাভা হবেছে?     বিগড কমিটের সেয়াদ শেষ ২৬য়ান কে বির্বাষ্য আলোচনা ২০ সিদ্ধান্ত পৃহীত হব     বিগড কমিটের সেয়াদ শেষ ২৬য়ান কে বির্বাষ্য আলোচনা ২০ সিদ্ধান্ত পৃহীত হব     বিগড কমেটের সেয়াদ শির্ষিৎ ব্যাভা হবেছে?     বিগড কমেটের সেয়াদ শির্ষিৎ ব্যাভা হবেছে?     বির্বাষ্য আলোচনা হবেছে?     বির্বাষ্য আলোচনা হবেছে?     বির্বাষ্য আলোচনা হবেছে?     বির্বাষ্য আলোচনা হবেছে?     বির্বাষ্য আলোচনা হবেছে?     বির্বাষ্য আলোচনা হবেছে?     বির্বাষ্য আলোচনা হবেছে?     বির্বাষ্য আলোচনা হবেছে?     বির্বাষ্ট পৃহীত হব     বির্বাষ্ট প্রতি হের                                                                                                    | ১.২৪.২ কমিটি থাকলে                                                                                | ১.২৪.৪ কমিটি লা থাকলে                                |
| ১.২৫.১ ২০১৮ সালে সায়নেউন কানটির কড গুলো সভা যথেছে?       ১.২৫.১ ২০১৮ সালে সায়নেউন কানটির কড গুলো সভা যথেছে?       ১.২৫.২ ম্যানেজিন কানিটির সভা হৈ কির বিষয় আলোচনা ও সিদ্ধান্ত গৃহীত হয়       ১.২৬.১ ২০১৮ সালে পিটিএ এর কডকলো সভা যথেছে?       ১.২৬.১ ২০১৮ সালে পিটিএ এর কডকলো সভা যথেছে?       ১.২৬.১ ২০১৮ সালে পিটিএ এর কডকলো সভা যথেছে?       ১.২৬.১ ২০১৮ সালে পিটিএ এর কডকলো সভা যথেছে?       ১.২৬.১ ২০১৮ সালে পিটিএ মন্তা হি সিদ্ধান্ত গৃহীত হয়       ১.২৬. ২০১৮ সালে কি বিষয় আলোচনা ও সিদ্ধান্ত গৃহীত হয়       ১.২৬.১ বিটিএ সভায় কি কি বিষয় আলোচনা ও সিদ্ধান্ত গৃহীত হয়       ১.২৬.১ বিটিএ সভায় কি কি বিষয় আলোচনা ও সিদ্ধান্ত গৃহীত হয়       ১.২৬.১ বিটিএ সভায় কি কি বিষয় আলোচনা ও সিদ্ধান্ত গৃহীত হয়       ১.২৬.১ বিটিএ সভায় কি কি বিষয় আলোচনা ও সিদ্ধান্ত গৃহীত হয়       ১.২৬.১ বিটিএ সভায় কি কি বিষয় আলোচনা তা হেকে?       ১.২৬.১ বিটিএ সভায় কি কি বিষয় আলোচনা তা হেকে?       ১.২৬.১ বিটিএ সভায় কি কি বিষয় আলোচনা তা হেকে?       ১.২৬.১ বিটিএ সভায় কি কি বিষয় আলোচনা তা হেকে?       ১.২৬.১ বিটিএ সভায় কি কি বিষয় আলোচনা তা হেকে?       ১.২৬.১ বিটিএ সভায় কি কি বিষয় আলোচনা তা হেকে?       ১.২৬.১ বিটিএ সভায় কি কি বিষয় আলোচনা তা হেকে?       ১.২৬.১ বেকে?       ১.২৬.১ বিটিএ সভায় কি কি বিষয় আলোচনা তা হেকে?       ১.২৬.১ বেকে?       ১.২৬.১ বিটে সভায় কি বিষয় বেকে?       ১.২৬.১ বিটি সভায় কি বিষয় বেকে?       ১.২৬.১ বিটে সভায় কি বিষয় বেকে?       ১.২৬.১ বিটে সভায় কি বিষয় বেকে?       ১.২৬.১ বেকে?       ১.২                                                                                                    | অনুমোদনের তারিখ 27/06/2016                                                                        | বিগত কমিটির সেয়াদ শেষ হওয়ার তারিখ                  |
| ১.২৫.১ ২০১৬ সালে ম্যানেজিৎ কমিটির কড গুলো সভা হযেছে?       েটি         ১.২৫.২ ম্যানেজিৎ কমিটির সভায় কি কি বিষয় আলোচনা ও সিদ্ধান্ত গৃহীত হয       ৩.       ৩.         ১.২৬.১ ২০১৬ সালে স্টিএ এর কডগুলো সভা হয়েছে?       ৯.       ৩.       ৩.         ১.২৬.১ ২০১৬ সালে স্টিএ এর কডগুলো সভা হয়েছে?       ৯.       ৩.       ৩.         ১.২৬.১ ২০১৬ সালে কি কি বিষয় আলোচনা ও সিদ্ধান্ত গৃহীত হয       ৩.       ৩.       0.         ১.২৬.১ ২০১৬ সালে কি কি বিষয় আলোচনা ও সিদ্ধান্ত গৃহীত হয       ৩.       0.       0.         ১.২৬.১ বিটেএ সভায়ে কি কি বিষয় আলোচনা ও সিদ্ধান্ত গৃহীত হয       ৩.       0.       0.         ১.২৬.১ বিটেএ সভায় কি কি বিষয় আলোচনা ও সিদ্ধান্ত গৃহীত হয       ৩.       0.       0.         ১.২৬.১ বিটেএ সভায় কি কি বিষয় আলোচনা ও সিদ্ধান্ত গৃহীত হয       ৩.       0.       0.         ১.৬৬       ১.       ৩.       0.       0.       0.                                                                                                    | মেয়াদ উত্তীর্ণের ভারিম 25/07/2018                                                                |                                                      |
|                                                                                                    |                                                                                                   |                                                      |
| ১.         ২.         ৩.         8.           ১.         ২.         ৩.         8.           ১.২৬.১ ২০১৮ সালে পিটেও এন কডেলেন সভা যথেছে?         5.         ট           ১.২৬.১ শিটিও সভায় কি কি বিষয় আলোচনা ও সিদ্ধান্ত গৃহীত হয়         9.         8.           ১.২৬.১ শিটিও সভায় কি কি বিষয় আলোচনা ও সিদ্ধান্ত গৃহীত হয়         9.         8.           ১.২৬.১ শিটিও সভায় কি কি বিষয় আলোচনা ও সিদ্ধান্ত গৃহীত হয়         9.         8.           ১.         ১.         8.         6.                                                                                                    | ১.২৫.১ ২০১৮ গলে ম্যালেতিং কামাজি কন্ত ওলে গ<br>১.১৫.১ ম্যানেজিঃ কমিটিৰ মন্দ্রান কি কি বিষয় নালে। | ত। বলেকে: ত্রাত<br>মন্য ৫ মিদ্যাল গশীক ম্যা          |
| ১.২৬.১ ২০১৮ সালে পিটিএ এর কতগুলো সভা যথেছে?         5         ট         8.           ১.২৬.২ পিটিএ সভায় কি কি বিষয় আলোচনা ও সিদ্ধান্ত গৃহীত হয         8.         8.         8.           ১.২৬.২ পিটিএ সভায় কি কি বিষয় আলোচনা ও সিদ্ধান্ত গৃহীত হয         ৩.         8.         8.           ১.২৬.২ পিটিএ সভায় কি কি বিষয় আলোচনা ও সিদ্ধান্ত গৃহীত হয         ৩.         8.         8.           ১.২৬.২ পিটিএ সভায় কি কি বিষয় আলোচনা ও সিদ্ধান্ত গৃহীত হয         ৩.         8.         8.           ১.২৬.২ পিটেএ সভায় কি কি বিষয় আলোচনা ও সিদ্ধান্ত গৃহীত হয         ৩.         8.         8.                                                                                                    |                                                                                                   | 041 0 Maile 2410 4.4                                 |
| ১.২৬.১ ২০১৮ সদালে পিটিএ এন কন্তগ্রেলে কেন্দ্র টি         ১.২৬.১ পিটিএ সভাম কি কি বিষয় আলোচনা ও সিদ্ধান্ত গৃহীত হয           ১.২৬.২ পিটিএ সভাম কি কি বিষয় আলোচনা ও সিদ্ধান্ত গৃহীত হয         ৩.         8.           ১.২৬. ১         ১.         ৩.         8.           Back         Save And Go Forward         Cancel                                                                                                    | S                                                                                                 | 9. 8.                                                |
| ১.২৬.২ পিটিএ সভায় কি কি বিশন আলোচনা ও সিদ্ধান্ত গৃহীত হয়<br>১. ৩. ৩. ৪. ৪. ০০০০০০০০০০০০০০০০০০০০০০০০০০                                                                                                    | ১.২৬.১ ২০১৮ সালে পিটিএ এর কতগুলো সভা হয়েছে                                                       | 7? 5 1 <b>G</b>                                      |
| S.     S.       Back     Save And Go Forward                                                                                                    | ১.২৬.২ পিটিএ সভায় কি কি বিষয় আলোচনা ও সিদ্ধান্ত                                                 | য় গৃহীত হয়                                         |
| Back Save And Go Forward Cancel                                                                                                    |                                                                                                   |                                                      |
| Back Save And Go Forward Canoel                                                                                                    | S                                                                                                 | 9. 8.                                                |
|                                                                                                    | 5.                                                                                                |                                                      |

১২। তথ্য সফলভাবে সংরক্ষিত হলে নিম্নের মত ছবি আসবে। এখন পরবর্তী পৃষ্ঠা (Next Page) >> এ Click করুন। পরবর্তী পৃষ্ঠার তথ্য নিম্নুরপে প্রদর্শিত হবে।

| শিক্ষা মন্ত্রণালয়<br>বাংলাদেশ শিক্ষা তথ্য ও পরিসংখ্যান ব্যব্যেব্যানবেইস |               |          |           |         |           |         |            |         |          |                |            |       |
|--------------------------------------------------------------------------|---------------|----------|-----------|---------|-----------|---------|------------|---------|----------|----------------|------------|-------|
| ednesday, September 11, 2019 💽 Welcome BALINGA HIGH SCHOOL               |               |          |           |         |           |         |            |         |          |                |            |       |
| lome Sig                                                                 | Iome Sign out |          |           |         |           |         |            |         |          |                |            |       |
| ১ম পাতা                                                                  | ২য় পাতা      | ৩য় পাতা | ৪র্থ পাতা | ৫ম পাতা | ৬ষ্ঠ পাতা | ৭ম পাতা | ৮ম পাতা    | ৯ম পাতা | ১০ম পাতা | ১১শ পাতা       | শেষ পাতা   | ফলাফল |
| • << পূর্বের পৃষ্ঠা (Previ                                               |               |          |           | s Page) | তথ্য স    | নফলভাবে | া সংরক্ষিত | হয়েছে  | পরব      | ার্তী পৃষ্ঠা ( | Next Page) | >>    |
| সকল তথ্য দেখার জন্য এখানে ক্লিক করুন                                     |               |          |           |         |           |         |            |         |          |                |            |       |
|                                                                          |               |          |           |         |           |         |            |         |          |                |            |       |

- ১৩। এখন পূর্বের ন্যায় এই পৃষ্ঠার তথ্যসমূহ পূরণ করুন। তথ্য পূরণ করার পর তথ্য সংরক্ষণের জন্য নিচে থাকা Save And Go Forward বাটন এ ক্লিক করুন এবং ১০ নং নির্দেশনা অনুসরণ করুন।
- ১৪। একই পদ্ধতিতে সর্বশেষ পৃষ্ঠা পর্যন্ত যেতে হবে এবং প্রতি পৃষ্ঠার তথ্য পূরণের পর সংরক্ষণের জন্য ৯ এবং ১০ নং নির্দেশনা অনুসরণ করতে হবে।
- ১৫। সর্বশেষ পৃষ্ঠায় প্রদর্শিত সকল শিক্ষক ও কর্মচারীর ব্যক্তিগত তথ্য হালনাগাদ করার জন্য Edit Button এ click করে নতুন তথ্যের Field গুলো পূরণ করুন। নতুন শিক্ষক ও কর্মচারীর তথ্য Entry করার ক্ষেত্রে Add New Teacher বাটনে Click করে তথ্য পূরণ করুন। কোন শিক্ষক ও কর্মচারীর তথ্য বাদ দিতে হলে সর্বপ্রথম Column এর Action বাটনে Click করে Dropdown Box থেকে তাঁর বর্তমান Status প্রদান করে Save And Go Forward বাটনে ক্লিক করুন।

| ১৬। | আপনার প্রতিষ্ঠানের তথ্য এন্ট্রির কাজ সমাপ্ত হলে প্রিন্ট করার জন্য শেষ পাতার নীচে | Print বাটন অথবা     |
|-----|----------------------------------------------------------------------------------|---------------------|
|     | Ctrl+P চাপুন। প্রিন্ট ডায়লগ বক্স থেকে প্রিন্টে Click করুন। এখান থেকে সকল পাতা   | এক সাথে প্রিন্ট করা |
|     | যাবে। অফিসিয়াল ডকুমেন্ট হিসাবে প্রতিটি পৃষ্ঠা প্রিন্ট করে সংরক্ষণ করুন।         |                     |

১৭। তথ্য ছক পূরণ করার সময় কোন কারণবশত বিদ্যুৎ চলে গেলে অথবা আংশিক তথ্য এন্ট্রি করা থাকলে পুনরায় সাইন-ইন পৃষ্ঠায় গিয়ে EIIN নম্বর এবং Password দিয়ে মূল তথ্যছকরে পৃষ্ঠায় প্রবেশ করতে হবে।

- ১৮। জরিপ প্রশ্নমালায় সকল সংক্ষিপ্ত হাঁ/না যুক্ত প্রশ্নগুলো যথাযথভাবে পূরণ করুন যা আপনার প্রতিষ্ঠানের বিভিন্ন উন্নয়ন বিষয়ক সরকারি প্রকল্পে বিবেচনার জন্য অত্যন্ত প্রয়োজনীয়।
- ১৯। সকল তথ্য সঠিকভাবে পূরণ করা হলে Submit Button এ ক্লিক করুন।
- ২০। তথ্যছক Submit হলে উপরের বাম কোণায় Sign out Button এ ক্লিক করে বের হয়ে যাবেন।
- ২১। শিক্ষা প্রতিষ্ঠান প্রধানগণ তথ্যছক Submit করার পর উপজেলা/থানা মাধ্যমিক শিক্ষা অফিসারকে টেলিফোনে/মোবাইলে অবহিত করবেন। উপজেলা/থানা মাধ্যমিক শিক্ষা অফিসার তথ্যছক শতভাগ ভেরিফাই করার পর জেলা শিক্ষা অফিসারগণ ভেরিফাই করবেন। উপজেলা/থানা মাধ্যমিক শিক্ষা অফিসার এবং জেলা শিক্ষা অফিসারগণের ভেরিফাই ব্যতীত বর্ণিত তথ্যছক ব্যানবেইস Server এ গৃহীত হবে না।
- ২২। শিক্ষা প্রতিষ্ঠানের নাম বাংলায় পূরণের ক্ষেত্রে **অদ্র কি-বোর্ড** এবং **নিকোষ ফন্ট** ব্যবহার করুন।
- ২৩। জরিপের তথ্য নির্ভুল হওয়া বাঞ্চনীয়। ভবিষ্যতে এ তথ্যের উপর ভিত্তি করে পরিকল্পনা প্রণয়ন করা হতে পারে।
- ২৪। শিক্ষা প্রতিষ্ঠান বার্ষিক জরিপ ২০২০ এর তথ্য ছক পূরণে কোন সহযোগিতা বা পরামর্শের জন্য যোগাযোগ করুন:

| নং | নাম                       | পদবি                     | টেলিফোন নম্বর | মোবাইল নম্বর | দায়িত্বপ্রাপ্ত বিভাগ |
|----|---------------------------|--------------------------|---------------|--------------|-----------------------|
| 21 | জনাব মোঃ খান জাহান আলী    | স্পেশালিস্ট (পরিসংখ্যান) | ০২ ৫৫১৫২১০৩   | ০১৫৫২৪৫৯০৭১  | ঢাকা                  |
| ২৷ | জনাব এস. এম কামরুল হাসান  | পরিসংখ্যান অফিসার        | ০২ ৫৫১৫২১১৫   | ০১৫৫২৩৩৯২৩১  | চটগ্রাম               |
| ৩। | জনাব শাহীনা সুলতানা       | পরিসংখ্যান অফিসার        | ০২ ৫৫১৫২১১৪   | ০১৯১১৯৮৯১৩৭  | রাজশাহী               |
| 81 | জনাব মোহাম্মদ ফখরুল হাসান | পরিসংখ্যান অফিসার        | ০২ ৫৫১৫২১১৬   | ০১৭১২৫৫৫৪৬৯  | রংপুর                 |
| ٥I | জনাব নূর মোহাম্মদ         | পরিসংখ্যান অফিসার        |               | ০১৭১০৪৮০৯৯২  | খুলনা ও বরিশাল        |
| ও। | জনাব মোহাঃ তরিকুল ইসলাম   | সহ. পরিসংখ্যান অফিসার    |               | ০১৮১৭০৯৫৩৭৭  | সিলেট ও ময়মনসিংহ     |

জরিপ কার্যক্রম সার্বিক তদারকি করবেন জনাব শেখ মোঃ আলমগীর, চিফ, পরিসংখ্যান বিভাগ ফোন: ০২ ৫৫১৫১৮১৫, মোবাইল: ০১৭১১৫৭৬৩৩৩

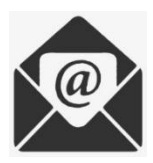

info@banbeis.gov.bd

২৫। Software সংক্রান্ত জটিলতায় পরামর্শের জন্য যোগাযোগ করুন:

| নং  | নাম                            | পদবি                | মোবাইল নম্বর |
|-----|--------------------------------|---------------------|--------------|
| 21  | জনাব কে ,এম হাসানুল্লাহ মাহমুদ | প্রোগ্রামার         | ০১৯১৪৮৯০৫০৮  |
| २ । | জনাব মোঃ মিজানুর রহমান         | প্রোগ্রামার         | ০১৯১১০৩৫২৯৭  |
| ৩।  | জনাব সুজন চন্দ্র দাস           | সহকারী প্রোগ্রামার  | ০১৯৩৬৫৮৩৮৫৬  |
| 8   | জনাব মোঃ ইফতিয়ার আলম          | সহকারী প্রোগ্রামার  | ୦১৫৭১৭৩৭୦৩৩  |
| 6   | জনাব মোঃ ফজলে রাব্বী           | সহকারী প্রোগ্রামার  | ০১৯২৪২১৭৯৪৭  |
| ড । | জনাব মোঃ লিয়াজ মাহামুদ লিমন   | সহকারী প্রোগ্রামার  | ০১৭২৩২০৭৫৭৭  |
| ٩١  | জনাব মোঃ শওকত আহম্মেদ          | সফটওয়্যার ডেভেলপার | ০১৭৮১৮২৮৩৮৪  |

## আপনার সহযোগিতার জন্য ধন্যবাদ